## Orange 用户订购长城平台指南

按下遥控器上的 menu 键,出现如下菜单;

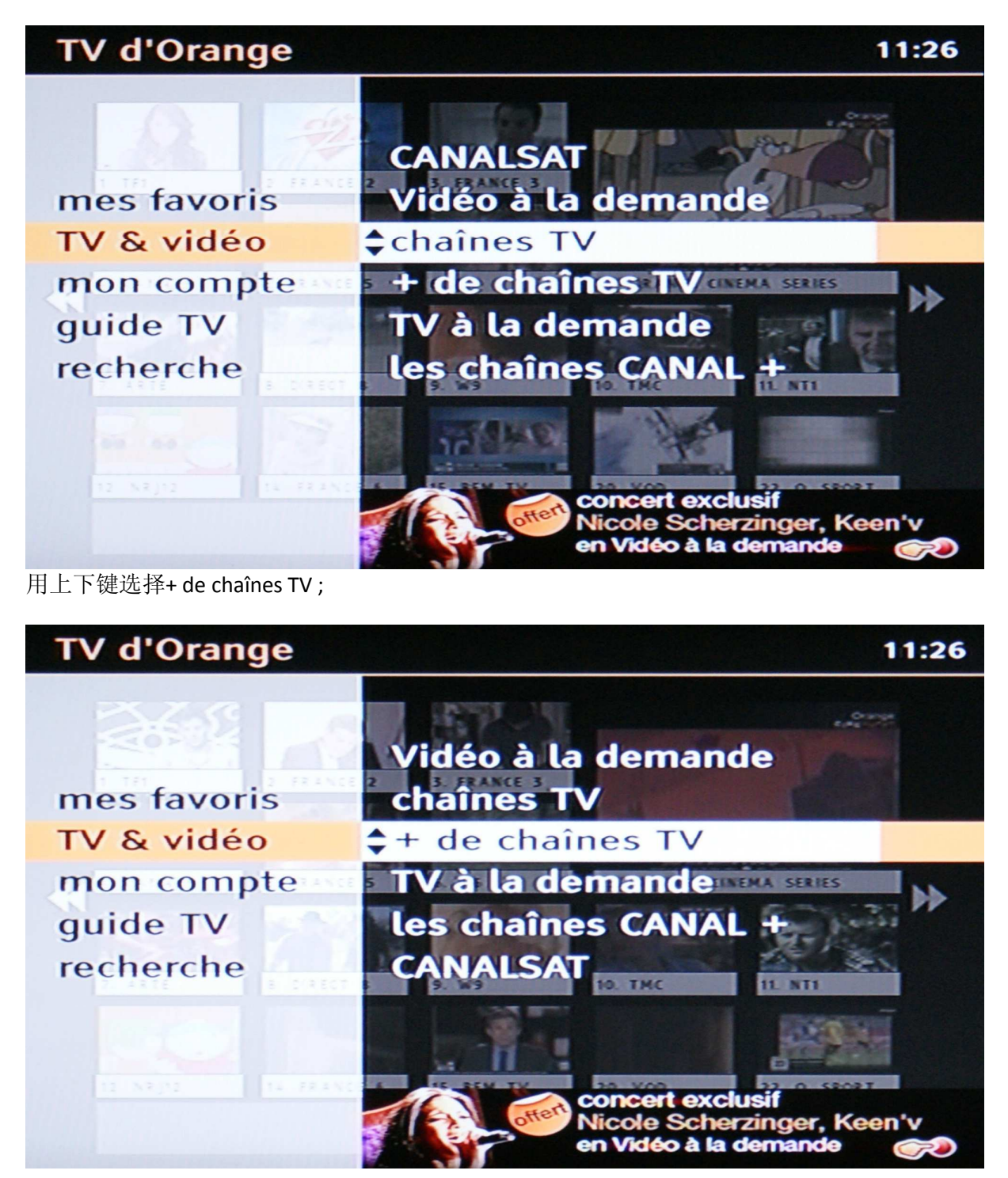

按下 ok 键后出现如下菜单;

| + de chaînes TV |                                                                                                    | 18/07 |
|-----------------|----------------------------------------------------------------------------------------------------|-------|
|                 | adulte<br>international                                                                                   |       |
| 12 €/mois       | Construction (1997)                                                                                       | •     |
|                 | Orange sport<br>bouquet extra<br>bouquet standard<br>bouquet sport<br>bouquet jeunesse<br>bouquet musique |       |
|                 |                                                                                                    | 1/13  |

## 用上下键选择 international;

| + de chaînes TV |                                                                                                    | 11:27 |
|-----------------|----------------------------------------------------------------------------------------------------|-------|
|                 | offres club<br>adulte                                                                                          |       |
|                 | ÷                                                                                                    | •     |
| international   | Orange cinéma séries<br>Orange sport<br>bouquet extra<br>bouquet standard<br>bouquet sport<br>bouquet jeunesse |       |
|                 |                                                                                                    | 13/13 |

用向右键→确认后出现如下菜单;

| internati          | onal   |                                      | 11:27 |
|--------------------|--------|--------------------------------------|-------|
|                    |        | bouquet polonais<br>bouquet turc     |       |
| 11,90€             | /mois  | \$bouquet africain max               | •     |
| ARCARE             |        | bouquet africain<br>bouquet allemand |       |
| 311141. <b>5</b> ° |        | bouquet anglophone<br>bouquet arabe  |       |
| Alt                | CHIRTV | bouquet berbère<br>bouquet chinois   |       |
| Pur steasox        | RTS    |                                      | 1/11  |

用上下键选择 bouquet chinois,出现如下菜单;

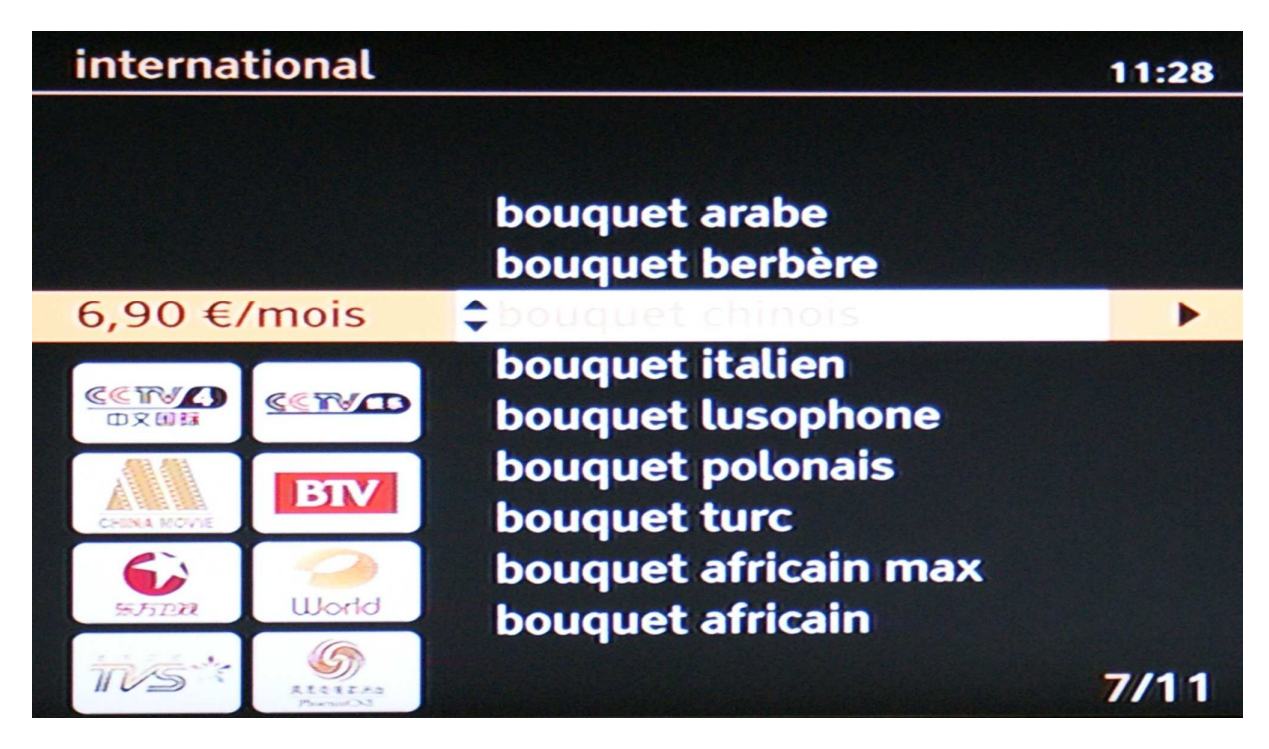

用向右键→确认后,出现如下菜单;

## bouquet chinois

8 chaînes chinoises locales et nationales : cinéma, séries, informations, divertissement, culture traditionnelle, éducation... Sans engagement.

11:28

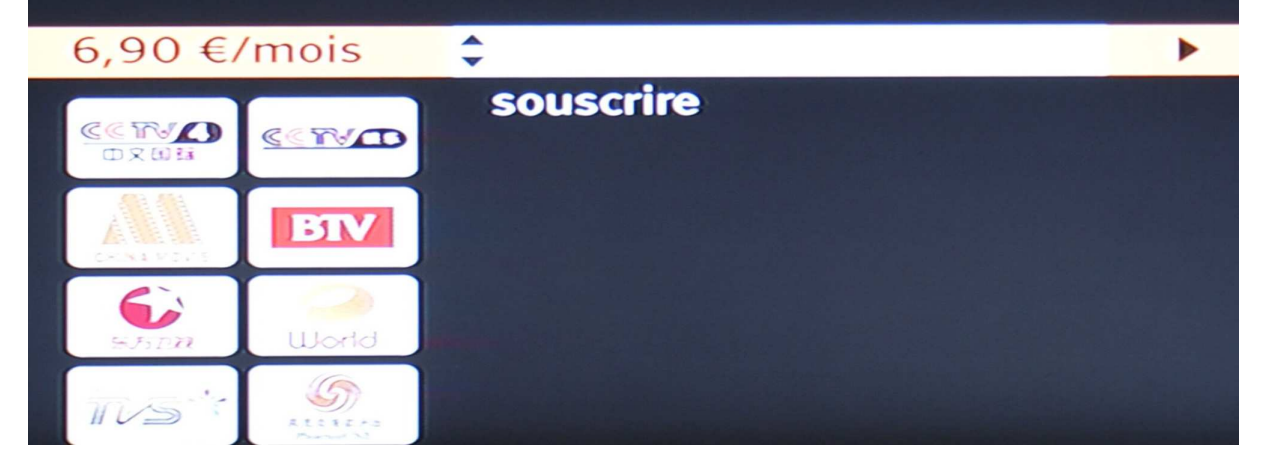

用上下键选择 souscrire, 出现如下菜单;

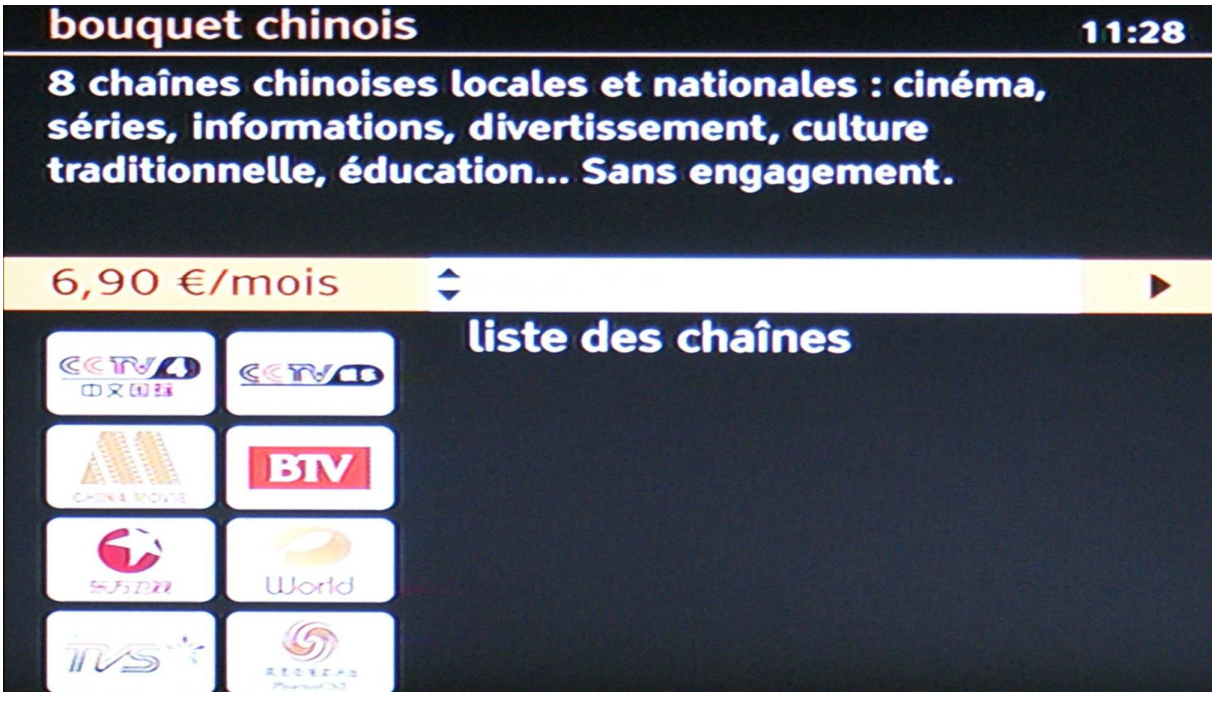

用向右键→确认后出现如下菜单;

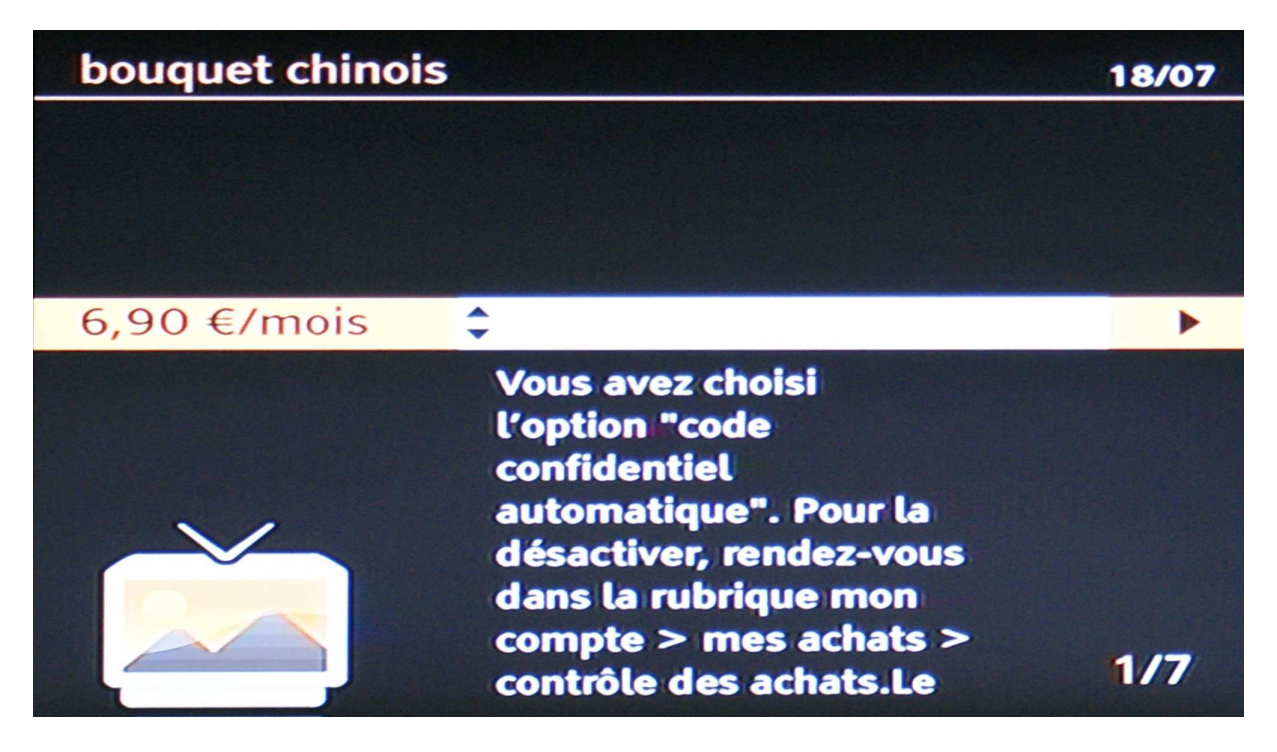

如之前您没有对系统进行设置,系统会显示您已经将密码设成自动输入,也就是说,进行任何 操作都无需再输入密码。在这种情况下,您只要按下向右键→确认,就可以成功订购长城平 台。

如果您希望改变上述设置,可以按下 menu 键,在菜单里选择 mon compte,然后进入 mes achats,系统会要求您输入在开通服务时由 orange 提供的密码,登陆后请选择 contrôle des achats,进入后您可以选择对订购所有服务项目,或是部分服务项目设置密码输入,这样当您 今后订购 orange 的相关服务项目时,系统就会按照您的设置要求您输入密码进行确认。